## Commence a new case (civil proceedings - CACV)

This step-by-step guide outlines the general process required to send documents using iCMS for the High Court selected case types. It is for general guidance only. The screenshots provided hereunder are for general illustration purpose and may not be specific for the case/document concerned. We are now using a civil appeal case for illustration. Please make suitable adaptation in other implemented case types.

| Item | Process                                                                                                    | Related screenshots for reference                                                                                                    |
|------|----------------------------------------------------------------------------------------------------|----------------------------------------------------------------------------------------------------|
| 1.   | Login user account                                                                                                    | Organization User                                                                                                    |
|      | By Organization User<br>("OU") or Individual User<br>("IU") account holder<br>[Note: Please refer to<br>relevant step-by-step guide<br>"Account Login and<br>Logout" for more<br>information if necessary.] | Screen ID: AUTH-LGN-00001  LOGIN  Please fill in the information below. Fields marked with an asterisk (*) are mandatory.  Account Type  Organization  Organization  Password *                                                                                                    |
|      | For OU account holder,<br>he/she should have been<br>duly assigned to handle the<br>case concerned with proper                                                                                              | LOCIN<br>Register an Account   Account Activation   Reset Password<br>Individual User                                                                                                    |
|      | [Note: Please refer to<br>relevant step-by-step guide<br>under the subject of<br>"Assign default OU<br>Account(s) and court<br>case(s)" for more<br>information if necessary.]                              | COCONT PLOCE PLOCE PLOC |

| Item | Process                                                                                                    | Related screenshots for reference                                                                                                    |
|------|----------------------------------------------------------------------------------------------------|----------------------------------------------------------------------------------------------------|
| 2.   | Access e-Filing function                                                                                                    |                                                                                                    |
|      | Select court level, e.g.<br>"High Court"><br>Click "Electronic Filing"><br>Select "Send<br>Document(s)">                                                               | Mome Message Box     High Court   High Court   Bectronic Fling   Send Document(s)   Imspection of Document(s)   Subject   Chrifteitated Services   Chrifteitated Services   Chrifte                                                                                                    |
| 3    | Select the required                                                                                                    | [TRN:E2063000228] New Electronic Submission Received 25/08/2024 Clerk of Court's Office (CiviL. 489KB                                                                                                    |
|      | function<br>Select "Commence a new<br>case"><br>Tick the checkbox "I<br>acknowledge that I have<br>read and understood the<br>Note to Sender above."><br>Click "NEXT"> | <section-header>Second possible reactions (i) Second possible reaction (ii) (iii) (iii)</section-header> |
| 4.   | Input case details<br>"Court Level" is prefilled as<br>"High Court".<br>Select "Case Type*">                                                                           | Step 1: Enter Court Case Details<br>Commence a new case Screen ID: UIS-FIL-HC-001-002                                                                                                    |

| Item | Process                                                                                                    | Related screenshots for reference                                                                                                    |
|------|----------------------------------------------------------------------------------------------------|----------------------------------------------------------------------------------------------------|
|      | Select "Related to inter<br>partes proceedings?*" as<br>appropriate. ><br>[Note: "Relate to inter<br>partes proceedings?*"<br>applicable to CACV only.]<br>Click "NEXT">                                                                                                    | Back SAVE DRAFT NEXT                                                                                                    |
| 5.   | Input case details (cont'd)                                                                                                    | Commence a new case Screen ID: UIS-FIL-HC-001-002                                                                                                    |
|      | "Court Level" is prefilled as<br>"High Court".                                                                                                    | 1     2     3     4     5     6     7     8       Case Details     Case Parties (For)     Case Parties     Generate Originating Indersement of Originating     Confirmation     Payment     Acknowledgement                                                                                                    |
|      | "Case Type" is prefilled as<br>"CACV – Civil Appeal"<br>according to the selection at<br>item 4.                                                                                                    | Document For<br>Service         Service and<br>Documents           Notice         -           - Please input your information in English or Chinese         -           - Field with (*) is required information         -           Enter Court Case Details         -           Batch No.         -                                                                                                    |
|      | Input "Related Intended<br>Action Case Number" and<br>"Related Order Date" if<br>any>                                                                                                    | 01<br>Court Level<br>High Court<br>Case Type *<br>CACV - Civil Appeal<br>Related to inter partes proceedings? *<br>(*) Inter partes Case Court of the court of the cour |
|      | Select "Order, Decision or<br>Judgment to be appealed<br>against">                                                                                                    | Related Intended Action Case Number ?  Related Order Date DD/MM/YYYY                                                                                                    |
|      | [Note (1): if "Judge or<br>Judicial Officer" is<br>selected, (i) input "Name of<br>Judge or Judicial Officer";<br>(ii) input "Lower Court<br>Case Number"; (iii) Select<br>"Date of Order/Decision to<br>be appealed against" using<br>the date picker; and (iv)<br>select "Type of Appeal".<br>Note (2): If "Statutory Body | Order, Decision or Judgment to be appealed against *                                                                                                    |
|      | or Professional<br>Disciplinary Board" is<br>selected, (i) select "Name<br>of Statutory Body or<br>Professional Disciplinary<br>Board"; (ii) input 'Related<br>Reference No.; and (iii)                                                                                                    | BACK SAVE DRAFT NEXT                                                                                                    |

| Itom | Process                                                                                                    | Delated sereenshots for reference                                                                                                    |  |  |
|------|----------------------------------------------------------------------------------------------------|----------------------------------------------------------------------------------------------------|--|--|
| Item | TIOCESS                                                                                                    | Kelateu screensnots for reference                                                                                                    |  |  |
|      | Select "Date of<br>Order/Decision to be<br>appealed against" using the<br>date picker. "Type Of<br>Appeal" is prefilled>]                                                                                                    |                                                                                                    |  |  |
|      | Tick the checkbox "Urgent"<br>if the case is urgent><br>Click "NEXT">                                                                                                    |                                                                                                    |  |  |
|      |                                                                                                    |                                                                                                    |  |  |
| 6.   | Input Appellant's details                                                                                                    | Step 2: Enter Court Case Details - Case Parties (For)                                                                                                    |  |  |
|      | The checkbox "Party<br>(Appellant) involved in this<br>appeal case" is pre-selected<br>by the system.<br>[Note: If the party of the<br>lower court case will not be<br>involved in this new appeal<br>case, please un-selected this<br>checkbox. The "Party No.",<br>"Party Type" and name of<br>the lower court case will<br>still be shown in the<br>originating document but<br>he/she will not be shown as<br>(Appellant) and their<br>addresses will also not be<br>required to be inputted. ]<br>Input "Party No." of the<br>lower court case><br>Select "Party Type *" of the<br>lower court case><br>Select "Party Category*"><br>Input "Surname (Eng)*"><br>Input "Given Name (Eng)" | <pre>commence a new case</pre> <pre>commence a new case</pre> <pre>commence a new case new case new ca</pre> |  |  |
|      |                                                                                                    |                                                                                                    |  |  |
|      | >                                                                                                    |                                                                                                    |  |  |

| Item | Process                                                                                                    | Related screenshots for reference                                                                                                    |
|------|----------------------------------------------------------------------------------------------------|----------------------------------------------------------------------------------------------------|
|      | Select "ID Type" (optional) >                                                                                                    | Fax                                                                                                    |
|      | Input "ID No.">                                                                                                    |                                                                                                    |
|      | Input "Address*">                                                                                                    | Have Legal Ald?  Representation / Representative *  Chan Chan & Co.                                                                                                    |
|      | Select district and region>                                                                                                    | Address * Unit 5, 2th Floor, Xiu Xiu Building, Nos. 160-174 Lockhart Road, Wanchai Sollcitors Ref. / Your Ref. *                                                                                                    |
|      | "Representation/<br>Representative*" and<br>corresponding address are<br>prefilled (in accordance<br>with user profile of OU/IU)<br>> Input "Solicitors Ref./Your<br>Ref.*"> [Note: Only<br>applicable to OU account<br>user.] Click "Add Parties(For)"<br>and repeat the steps for any<br>additional Appellant(s) Click "NEXT"> | AddParties(Eor) Remove Party.<br>BACK SAVE DRAFT NEXT<br>[Note: You may save the submission as draft at any time before<br>confirmation and payment. Please refer to "How to save (and<br>retrieve) a draft submission before commencing a new case?" video<br>clip, and/ or the step-by-step guide on "Save (and retrieve) a draft<br>submission before commencing a new case" for more information.]                                                                                                    |
| 7.   | Input Respondent's<br>details                                                                                                    | Step 3: Enter Court Case Details - Case Parties (Against) Commence a new case Serreen ID: UIS-FIL-HC-001-002                                                                                                    |
|      | The checkbox "Party<br>(Respondent) involved in<br>this appeal case" is pre-<br>selected by the system.                                                                                                    | 1     2     3     4     5     6     7     8       Case Details     Case Parties (For)     Case Parties (Against)     Cenerate Originating Documenter for Service and Documents     Upload Indorsement of Documents     Confirmation     Payment     Acknowledgement                                                                                                    |
|      | [Note: If the party of the<br>lower court case will not be<br>involved in this new appeal<br>case, please un-selected this<br>checkbox. The "Party No.",<br>"Party Type" and name of<br>the lower court case will<br>still be shown in the                                                                                       | Notice         • The fields of sumame and given name in either English or Chinese must be input.         • Piese sinput your information in English or Chinese         • Field with (*) is required information         Enter Court Case Details - Case Parties (Against)         Batch No.         Of         Party (Respondent) involved in this appeal case *         Ø         Party No.         [Pieses input the "Party No" and "Party Type" of ALL the case parties in accordance with the lower court judgment / order to be appealed against.]         Party Type *         Party Type *         ••• Please Select ••• |
|      | originating document but<br>he/she will not be shown as                                                                                                    | [The party type selected must be the same as in the lower court case]                                                                                                    |

| Item | Process                                                                                                    | Related screenshots for reference                                                                                                    | 9                                                |                          |
|------|----------------------------------------------------------------------------------------------------|----------------------------------------------------------------------------------------------------|--------------------------------------------------|--------------------------|
|      | (Respondent) and their<br>addresses will also not be<br>required to be inputted.<br>Input "Party No." of the<br>lower court case> | Surname (Eng) * Surname (Chi) ID Type Please Select  V                                                                                                    | Given Name (Eng)<br>Given Name (Chi)<br>ID No. ? |                          |
|      | Select "Party Type *" of the lower court case>                                                                                    | Address * Local correspondence address must be provided NO. ADDRESS (ENG)                                                                                                    | DDRESS (CHI)                                     | NON-<br>LOCAL<br>ADDRESS |
|      | Select "Party Category">                                                                                                    | I     I      I     I      I | Chinese Address Please Select V                  |                          |
|      | Input "Surname (Eng)*">                                                                                                    | Please Select V Please Select V                                                                                                    |                                                  |                          |
|      | Input "Given Name (Eng)"<br>>                                                                                                    | Tel.<br>Fax                                                                                                    |                                                  |                          |
|      | Select "ID Type" (optional) >                                                                                                    | Mobile                                                                                                    |                                                  |                          |
|      | Input "ID No.">                                                                                                    | Representation / Representative * In Person                                                                                                    |                                                  | ~                        |
|      | Input "Address*">                                                                                                    | Add Parties(Against) Remove Party                                                                                                    |                                                  |                          |
|      | Select district and region>                                                                                                    | BACK SAVE D                                                                                                    | NEXT NEXT                                        |                          |
|      | Select "Representation/<br>Representative*" otherwise<br>it is defaulted as "In<br>Person" >                                      |                                                                                                    |                                                  |                          |
|      | Click "Add<br>Parties(Against)" and repeat<br>the steps for any additional<br>Defendant(s).                                       |                                                                                                    |                                                  |                          |
|      | Click "NEXT">                                                                                                    |                                                                                                    |                                                  |                          |
|      |                                                                                                    |                                                                                                    |                                                  |                          |
|      |                                                                                                    |                                                                                                    |                                                  |                          |

| Item | Process                                                                                                    | Related screenshots for reference                                                                                                    |
|------|----------------------------------------------------------------------------------------------------|----------------------------------------------------------------------------------------------------|
|      | [If "Ex parte" is selected in<br>Step 1 of item 4 above, and<br>in Step 3 "No" is selected<br>in "Party (Respondent) in<br>this appeal case*", click<br>"Next". Skip item 7 and<br>proceed to item 8 below.] | Commence a new case     Screen ID: UIS-FIL-HC-001-002       Image: Case Parties (For)     Image: Case Parties (For) </td                                                                                                    |
| 8.   | <b>Generate Originating</b><br><b>Document For Service</b>                                                                                                    | Step 4: Enter Court Case Details – Generate Originating Document<br>For Service                                                                                                    |
|      | Notice of Appeal is generate by system for service.                                                                                                    | Commence a new case         Screen ID: UIS-FIL-HC-001-002           1         2         3         4         5         6         7         8                                                                                                    |
|      | Notice of Appeal                                                                                                    | Case Details Case Parties (For) Case Parties Generate Upload Confirmation Payment Acknowledgement<br>(Against) Originating Indorsement of<br>Document For Service and<br>Service Documents                                                                                                    |
|      | Select "English" in<br>"Document Language*">                                                                                                    | Notice<br>- Field with (*) is required information<br>Enter Court Case Details - Generate Originating Document For Service<br>Batch No.                                                                                                    |
|      | Click "Generate Originating<br>Document" to generate a<br>document according to<br>information filled in the<br>previous steps.                                                                              | or Document Name * Notice of Appeal  Document Language * Please Select Cenerate Originating Document * Generate Originating Document * [Please upbad the originating document form your local drive after editing.] Upload Generated Originating document form your local drive after editing.] Upload Grounds of Appeal * Original Second Second Secon |
|      | A draft originating<br>document, i.e. Notice of<br>Appeal, is generated. Click<br>"Download" >                                                                                                    | Click "Download" to download draft document<br>Enter Court Case Details - Generate Originating Document For Service<br>Batch No.<br>O<br>Document Name*<br>Notice of Appeal<br>Document Language*<br>English<br>Cenerate Originating Document *<br>Notice of Appeal/22000BIB/22 dock Reser Download<br>Wolad Generated Originating Document *<br>Please upload the originating Document form your local drive after editing.<br>Upload Grounds of Appeal*<br>` Yes ` No                                                                                                    |

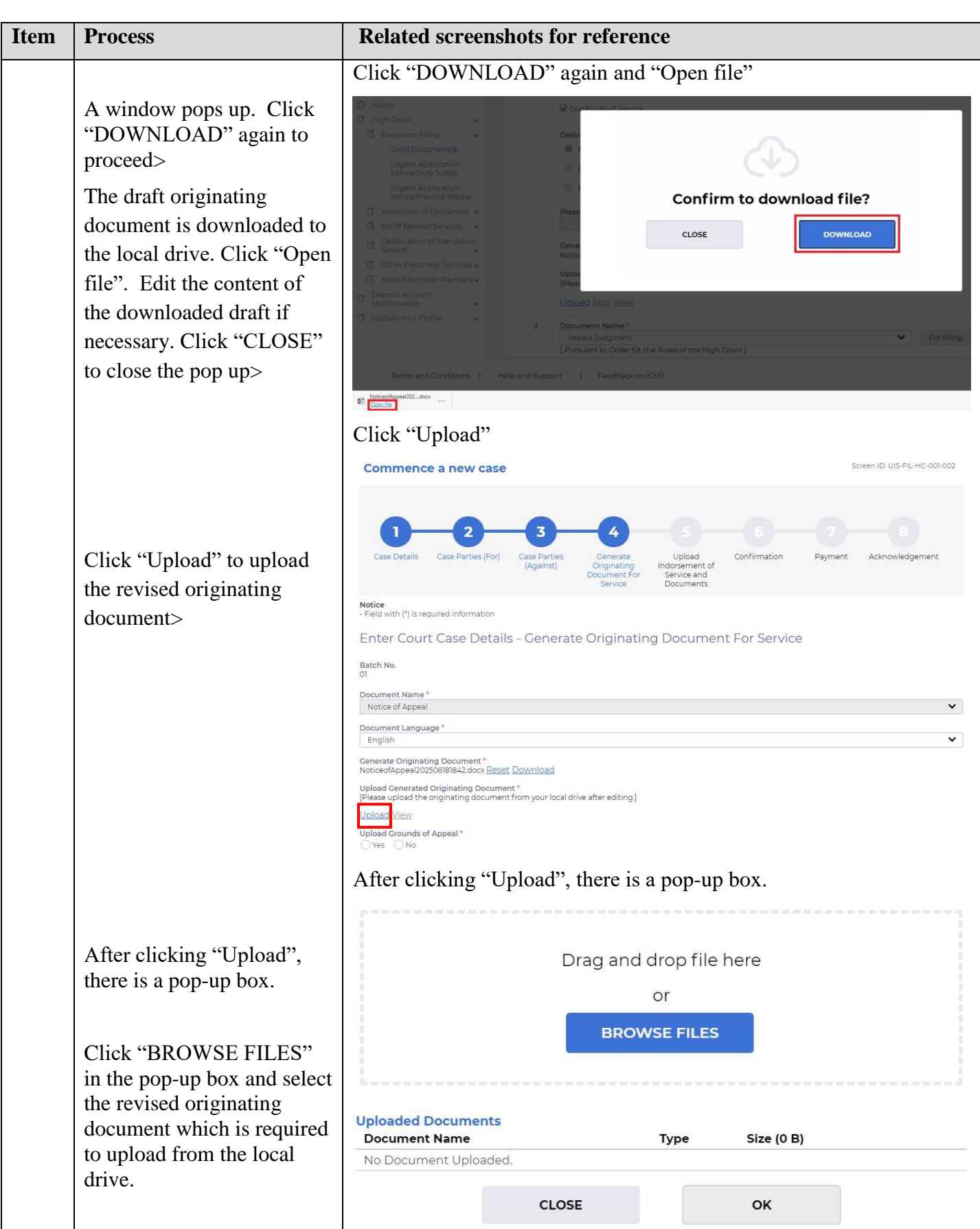

| Item | Process                                                                                                    | Related screenshots for refer                                                                                                    | rence                                                         |                   |                    |                    |
|------|----------------------------------------------------------------------------------------------------|----------------------------------------------------------------------------------------------------|---------------------------------------------------------------|-------------------|--------------------|--------------------|
|      | [Note: You may also use<br>"Drag and drop file here"<br>to upload document file.<br>Please refer to the step-by-<br>step guide "Upload<br>document using 'drag and<br>drop' feature" for more | Drag al                                                                                                    | nd drop file h<br>or<br>ROWSE FILES                           | nere              |                    |                    |
|      | The revised originating                                                                                                    | Uploaded Documents<br>Document Name                                                                                                    | Туре                                                          | Size (25.7<br>KB) |                    |                    |
|      | document is successfully                                                                                                    | NoticeofAppeal202408271248.docx                                                                                                    | docx                                                          | 25.7 KB           | Preview            | Delete             |
|      | to preview the uploaded<br>document if necessary.<br>Otherwise, click "OK" to<br>proceed >                                                                                                    | CLOSE                                                                                                    |                                                               | ОК                |                    |                    |
|      |                                                                                                    | Commence a new case                                                                                                    |                                                               |                   | Screen ID:         | UIS-FIL-HC-001-002 |
|      |                                                                                                    | 1     2     3     4       Case Details     Case Parties (For)     Case Parties (Against)     Generation (Against)       Comparison     Case Parties (For)     Case Parties (Against)     Generation (Comparison)       Notice     - Field with (*) is required information               | ate Upload<br>ting Indorsement of<br>Service and<br>Documents | Confirmation      | 7<br>Payment Ackno | 8<br>owledgement   |
|      |                                                                                                    | Enter Court Case Details - Generate Origir                                                                                                    | nating Document                                               | For Service       |                    |                    |
|      | The revised originating document is successfully uploaded.                                                                                                    | Batch No.<br>OI<br>Document Name *<br>Notice of Appeal<br>Document Language *<br>English<br>Generate Originating Document *                                                                                                    |                                                               |                   |                    | ~                  |
|      | Select "Upload Grounds of Appeal*" as appropriate>                                                                                                    | VoluceOrappearLock lister 2 door <u>reset</u> <u>Download</u><br>Upload Generated Originating document *<br>[Please upload the originating document from your local drive after edit<br><u>NoticeofAppear202506181842 docx(2953KBI Reset View</u><br>Upload Grounds of Appeal *<br>YesNo | ting]                                                         |                   |                    |                    |
|      | If "Yes" is selected for<br>"Upload Grouds of<br>Appeal*", click "Upload">                                                                                                    | Upload Crounds of Appeal *  Ves ONO Document Name *  Grounds of Appeal Upload File *  Sign Nick of Appeal *  Sign View                                                                                                    |                                                               |                   |                    | v                  |
|      |                                                                                                    |                                                                                                    |                                                               |                   |                    |                    |

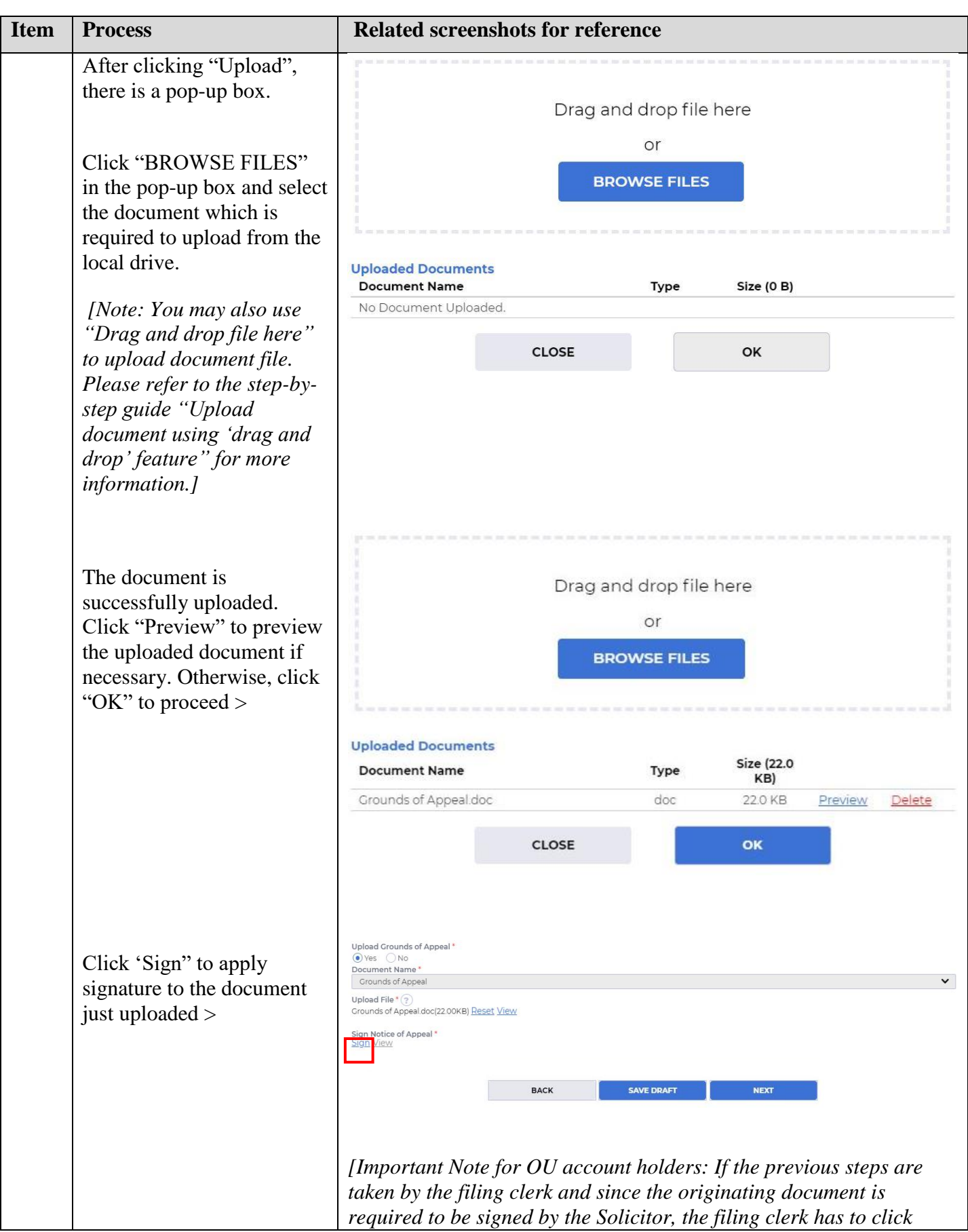

| Item | Process                                                                           | Related screenshots for reference                                                                                                    |
|------|-----------------------------------------------------------------------------------|----------------------------------------------------------------------------------------------------|
|      |                                                                                   | "SAVE DRAFT" at the bottom and inputs the password for retrieving<br>the saved record. Please note that only the generated originating<br>document is saved in this step.                                                                                                    |
|      |                                                                                   | Then log in the OU account of the Solicitor who is responsible for<br>signing the document. Select "High Court"> "Electronic<br>Filing"> "Send Document(s)"> "Load draft filing". Input the<br>password to retrieve the saved record. The Solicitor can then sign<br>the document. |
|      |                                                                                   | Since the signer is the submitter and only the originating document is saved, the Solicitor will then be required to continue item 10 to proceed the procedure after signing the originating document.]                                                                            |
| 9.   | Sign and save for                                                                 |                                                                                                    |
|      | download for service<br>Input necessary information                               | Sign                                                                                                    |
|      | and password then click<br>"Confirm">                                             | List of document(s) for service:<br>- NoticeofAppeal202506181842.docx(29.53KB)<br>- Grounds of Appeal.doc(22.00KB)                                                                                                    |
|      | The revised originating<br>document is successfully<br>signed and saved as draft> | Signature *<br>[Please input your full name, which should match the registered user's name in<br>iCMS, as your electronic signature.]                                                                                                    |
|      |                                                                                   | 50. Post Title *                                                                                                    |
|      |                                                                                   | Create an encryption password for accessing the draft * ?                                                                                                    |
|      |                                                                                   | [Your filing is not yet completed. After signing, please complete the service and filing of the document as early as possible. Your document can be retrieved using the "Load draft filing" function.]                                                                             |
|      |                                                                                   | CANCEL CONFIRM                                                                                                    |
|      |                                                                                   |                                                                                                    |
|      |                                                                                   |                                                                                                    |
|      |                                                                                   |                                                                                                    |
|      |                                                                                   |                                                                                                    |
|      |                                                                                   |                                                                                                    |

| Item | Process                                                                                                    | Related screenshots for reference                                                                                                    |
|------|----------------------------------------------------------------------------------------------------|----------------------------------------------------------------------------------------------------|
|      | Click "Download For<br>Service" to download the<br>document for service>                                                                             | Enter Court Case Details - Generate Originating Document For Service Batch No. Of Document Name* Notice of Appeal Courter Language* English V                                                                                                    |
|      | [If "Ex parte" is selected in<br>Step 1 of item 4 above, skip<br>"Download For Service"<br>steps in item 9 and proceed<br>to item 10.]               | Generate Originating Document *<br>NoticeofAppeal202506/B1842.docx_Reset_Download<br>Upload Cenerated Originating Document *<br>[Please upload the originating Document from your local drive after editing.]<br>NoticeofAppeal202506/B1842.docx[2953KB) <u>Reset_View</u><br>Upload Crounds of Appeal<br>© Yes © No<br>Document Name *<br>Grounds of Appeal<br>Upload File* (?)<br>Grounds of Appeal doc(22.00KB) <u>Reset_View</u><br>Sign Notice of Appeal *<br>NoticeofAppeal202506/B1842_signed_merged pdf <u>Reset_Sign_View</u> <u>Download For Service</u><br>BACK <u>SAVE DRAFT</u> NEXT                                                                                                    |
|      | A window pops up. Click<br>"DOWNLOAD" again to<br>proceed><br>The draft originating<br>document is downloaded<br>for service.                        | before Didy Judge       0         Urgent Application<br>Defore Practice Master       0         Justice Application<br>Defore Practice Master       0         Justice Starker       0         Baliff Related Services       0         Cartification of Document +<br>Baliff Related Services       0         Cartification of Cocument +<br>Prese uplos       0         Cartification of Cocument +<br>Prese uplos       0         Cartification of Cocument +<br>Prese uplos       0         Cartification Services       0         Other Electronic<br>Payment       0         Water Acount       0         Water Acount       0         Water Application       0         Water Court       0         Upload Gene       0         Prese Didy NutleoAD       0         Water Acount       0         Water Application       0         Valued Acount       0         Water Application Appeal 202500BBB42_signed_merged pdf Reset View         Sign Notice of Appeal 20250BBB42_signed_merged pdf Reset Sign View Download For Service         Back       Save DAFF         NoticeofAppeal2025_pedf       NoticeofAppeal2025_pedf         Coencile       with the service         District Appealog       Noticeof |
| 10.  | To complete the filing after<br>service, retrieve the<br>document from "Electronic<br>Filing> Send Document ><br>Load draft filing" and<br>continue> | Others 21. In case of any discrepancies between the English version and the Chinese translation of this note, the English version shall prevail. Load draft filing                                                                                                    |
|      | [Please refer to the step-by-<br>step guide "Save (and<br>retrieve) a draft submission<br>before commencing a new<br>case" for more<br>information.] |                                                                                                    |

| Item | Process                                                                                                    | Related screenshots for reference                                                                                                    |
|------|----------------------------------------------------------------------------------------------------|----------------------------------------------------------------------------------------------------|
| 11.  | Upload Indorsement of                                                                                                    | Step 5: Upload Indorsement of Service and Documents                                                                                                    |
|      | Service and Documents                                                                                                    | Commence a new case Screen ID: UIS-FIL-HC-001-002                                                                                                    |
|      | The draft is retrieved to continue the submission.                                                                                                    | 1 2 3 4 5 6 7 8<br>Case Details Case Parties (For) Case Parties Cenerate Upload Indersement of Indersement of Inde |
|      | Documents bundled for<br>submission in the case of<br>commencement of Civil<br>appeal:                                                                                                    | Notice<br>- Field with (*) is required information<br>Enter Court Case Details - Upload Indorsement of Service and Documents<br>Batch No.<br>01                                                                                                    |
|      | • "Notice of Appeal"                                                                                                    | NO. DOCUMENT PURPOSE                                                                                                    |
|      | <ul> <li>"Indorsement of<br/>Service"</li> <li>"Sealed Judgment"</li> <li>"Reasoned Decision"</li> </ul>                                                                                                    | Document Name *      Notice of Appeal      Document Language *      English      NoticeofAppeal202506I81842_signed_merged.pdf View                                                                                                    |
|      |                                                                                                    | 2 Document Name *                                                                                                    |
|      | Select language in<br>"Document Language*">                                                                                                    | Indorsement of Service     For Filing     For Filing     For Filing     For Filing                                                                                                    |
|      | "Purpose" is prefilled as<br>"For Filing"                                                                                                    | Upload File * ⑦<br>[The Certificate of Indorsement upon filing will be attached to and form part of the<br>Notice of Appeal]<br>Upload                                                                                                    |
|      | Click "Upload">                                                                                                    | Sealed Judgment     Image: Constraint of the sealed state of the High Court       [Pursuant to Order 59, the Rules of the High Court ]     For Filing                                                                                                    |
|      | Please refer to "Template"<br>for "Indorsement of<br>Service" if necessary                                                                                                    | Document Language *<br>Please Select  V<br>Upload File * ⑦<br>Upload Judiciary Cloud                                                                                                    |
|      | [Note: Large size file<br>should be uploaded to the<br>Judiciary Cloud through<br>the function menu before<br>electronic filing. The file<br>then can be retrieved for<br>electronic filing in iCMS by<br>clicking "Judiciary Cloud"<br>instead of "Upload".<br>Please refer to step-by-step<br>guide "Judiciary Cloud"<br>for more information if<br>necessary.] | υpload File • (?)       Upload Pudiciary Cloud         Delete       If document is not yet available                                                                                                    |

| Item | Process                                                                                                    | Related screenshots for reference                                                                                                    |
|------|----------------------------------------------------------------------------------------------------|----------------------------------------------------------------------------------------------------|
|      | Click "BROWSE FILES"<br>and select document><br>[Note: You may also use<br>"Drag and drop file here"<br>to upload document file.<br>Please refer to the step-by-                                                                                     | Drag and drop file here<br>or<br>BROWSE FILES                                                                                                    |
|      | step guide "Upload<br>document using 'drag and<br>drop' feature" for more<br>information.]                                                                                                    | Uploaded Documents         Document Name       Type       Size (20.0 KB)         Sealed Judgment.docx       docx       20.0 KB       Preview:       Delete                                                                                                    |
|      | Document name is<br>displayed under "Uploaded<br>Documents"<br>Click "Preview" to view the<br>image of the document><br>Click "OK" if the uploaded                                                                                                   | CLOSE OK<br>2 Document Name* Indorsement of Service  For Filing Template (PDF Form) Template (MS Word) Document Language* English Upload File*? (The Certificate of Indorsement upon filing will be attached to and form part of the                                                            |
|      | document is in order><br>Or, click "Delete" if the<br>uploaded document is not in<br>order>                                                                                                    | Notice of Appeal;         Indorsement of Service doc[22.00KB] Peset         3       Document Name*         Sealed Judgment<br>[Pursuant to Order 59, the Rules of the High Court ]         Document Language*         English         V         Delete<br>[If document is not<br>yet available] |
|      | "SAVE DRAFT" to save a<br>draft submission before<br>commencing a new case.<br>Please note that apart from<br>the 1 <sup>st</sup> document, i.e.<br>originating document<br>generated by the system, all<br>other uploaded documents                 | Upload File* (?) Sealed Judgment.docx(19.99KB) Reset                                                                                                    |
|      | will not be saved in this<br>draft submission. Please<br>refer to the step-by-step<br>guide "Save (and retrieve)<br>a draft submission before<br>commencing a new case"<br>for more information.]<br>After uploading all<br>documents, click "NEXT"> | Total 4 file(s) (89.63KB)<br>Add Document<br>BACK SAVE DRAFT NEXT                                                                                                    |

| Item | Process                                                                                                    | Related screenshots for reference                                                                                                    |  |  |  |  |  |  |
|------|----------------------------------------------------------------------------------------------------|----------------------------------------------------------------------------------------------------|--|--|--|--|--|--|
| 12.  | Confirm details of the filing                                                                                                    | Step 6: Confirm Details of the Filing<br>Commence a new case                                                                                                    |  |  |  |  |  |  |
|      | If filing details are in order, click "NEXT">                                                                                                    | 1 2 3 4 5 6 7 8<br>Case Details Case Parties (For) Case Parties (Against) Cenerate<br>Originating Documents Confirmation Payment Acknowledgement<br>Service on Service and Documents                                                                                                    |  |  |  |  |  |  |
|      | Click the hyperlink under<br>the column "UPLOAD<br>FILE" to view the<br>documents signed or<br>uploaded in the previous<br>steps, if necessary.                                                                                                    | Confirm Details of the Filing Batch No. of Court Level High Court Case Type Civil Appeal Intended Action - Uploaded Documents                                                                                                    |  |  |  |  |  |  |
|      |                                                                                                    | NO.         DOCUMENT NAME         DOCUMENT<br>LANGUAGE         PURPOSE         UPLOAD FILE           1         Notice of Appeal         English         English         English         English         Notice of Appeal/202506181842, signed, merged pdf                                                                                          |  |  |  |  |  |  |
|      | Or, if filing details are not<br>in order, click "BACK" to<br>return to the previous steps                                                                                                    | 2     Indorsement of Service     English     For Filing     Indorsement of Service doc(22.00KB).       3     Sealed Judgment<br>[Pursuant to Order 59, the Rules of<br>the High Court]     English     For Filing     Sealed Judgment docx(19.99KB).       4     Reasoned Decision     English     For Filing     Reasoned Decision.docx(11.42KB). |  |  |  |  |  |  |
|      | inputted data>                                                                                                    | The High Court ] BACK SAVE DRAFT NEXT                                                                                                    |  |  |  |  |  |  |
| 13.  | Payment                                                                                                    | Step 7: Payment                                                                                                    |  |  |  |  |  |  |
|      | Click "NEXT" >                                                                                                    |                                                                                                    |  |  |  |  |  |  |
|      | [Note: Payment is not<br>applicable to the party who<br>is on legal aid.]                                                                                                    | 1 2 3 4 5 6 7 8<br>Case Details Case Parties (For) Case Parties (Against) Cenerate Originating Document for Service and Service and Documents                                                                                                    |  |  |  |  |  |  |
|      | Notice<br>If the completion of the payment transaction is at a time when the Accounts Office of the Court is not open, the receiving time of such payment is taken to be (a) at<br>the time when the Accounts Office of the Court is next normally open to the public; or (b) at the time when the Accounts Office of the Court is next open for the<br>proceeding to which the payment relates, whichever is earlier.<br>Payment of Filing Fees<br>Payment of Filing Fees |                                                                                                    |  |  |  |  |  |  |
|      |                                                                                                    | e-Filing Transaction Reference No.<br>E2066000221<br>BATCH NO. CASE NO. CASE TYPE HEARING DATE AND ITEM(S) FEE(HKD)                                                                                                    |  |  |  |  |  |  |
|      |                                                                                                    | 01 - Civil Appeal All Procedural 835.00 Edit Delete<br>Fees under<br>Proceedings<br>(Electronic<br>Technology)<br>(High Court)<br>(Electronic<br>Fees) Rules -<br>Notice of<br>Appeal                                                                                                    |  |  |  |  |  |  |
|      |                                                                                                    | Total amount : HKD 835.00                                                                                                    |  |  |  |  |  |  |
|      |                                                                                                    | SAVE DRAFT NEXT                                                                                                    |  |  |  |  |  |  |

| Item | Process                                                                                                    | Related screenshots for reference |
|------|----------------------------------------------------------------------------------------------------|-----------------------------------|
|      | Click "OK" in the popup up<br>of "Proceed for payment?">                                                                                                    | Proceed for payment?              |
| 14.  | Select one "Payment<br>Method" and the "PAY"<br>will be activated.<br>Click "PAY"><br>[Note: (i) Payment is not<br>applicable to the party who<br>is on legal aid.<br>(ii) If payment method other<br>than Deposit Account is<br>selected, you will be<br>redirected to the website of<br>External Payment Service<br>Provider for payment.<br>(iii) Payment by Deposit<br>Account is only applicable<br>to organization accounts. If<br>Deposit Account is selected,<br>you will be redirected to a<br>confirmation page of<br>payment via deposit<br>account. Please refer to<br>step-by-step guide "Make | <text></text>                     |
|      | Electronic Payment" for<br>more information if<br>necessary.]<br>(iv) Upon successful<br>payment, you will be                                                                                                    |                                   |

| Item | Process                                                                                                    | Related screenshots for reference                                                                                                    |                                                                                            |                |                      |                                                  |                                  |                                                                                                    |                                                                                   |
|------|----------------------------------------------------------------------------------------------------|----------------------------------------------------------------------------------------------------|--------------------------------------------------------------------------------------------|----------------|----------------------|--------------------------------------------------|----------------------------------|----------------------------------------------------------------------------------------------------|-----------------------------------------------------------------------------------|
|      | proceed to Step 8 at item 15.]                                                                                                  |                                                                                                    |                                                                                            |                |                      |                                                  |                                  |                                                                                                    |                                                                                   |
| 15.  | Acknowledgement                                                                                                    | Step 8: Acknowledgement                                                                                                    |                                                                                            |                |                      |                                                  |                                  |                                                                                                    |                                                                                   |
|      |                                                                                                    | Commence a new case                                                                                                    |                                                                                            |                |                      |                                                  |                                  | Scre                                                                                                    | en ID: UIS-FIL-HC-001-002                                                         |
|      | Click "SAVE<br>ACKNOWLEDGEMENT"><br>Click "DOWNLOAD" in<br>the popup up of "Confirm<br>to download file?">                      | 1       2       3       4       5       6         Case Details       Case Parties (For)       Case Parties<br>(Against)       Cenerate<br>Originating<br>Documents       Upload<br>Indersement of<br>Service or<br>Service and<br>Documents       Confirmation<br>Indersement of<br>Documents         Notice       If the completion of the transmission of a document is at a time when the Registry is not open, the receiving time of such<br>when the Registry is next normally open to the public; or (b) at the time when the Registry is next open for the proceeding to<br>is earlier. |                                                                                            |                |                      |                                                  |                                  |                                                                                                    | 8<br>Acknowledgement<br>taken to be (a) at the time<br>scument relates, whichever |
|      | Click "Open file" to<br>retrieve the                                                                                            | Acknowledgement                                                                                                    |                                                                                            |                |                      |                                                  |                                  |                                                                                                    |                                                                                   |
|      | Acknowledgement>                                                                                                    | Submitted I<br>Ms. Wong Ta                                                                                                    | Submitted By Organization<br>Ms. Wong Tai Tai Lick (LAWFIRMA.itooou4) Chan Chan Chan & Co. |                |                      |                                                  |                                  |                                                                                                    |                                                                                   |
|      | Click "SAVE PAYMENT<br>RECEIPT">                                                                                                | Submitted On         e-Filing Transaction Reference           28/08/2024 12:43:12         E2066000221           e-Payment Transaction Date Time         e-Payment Transaction Reference           28/08/2024 12:43:06         T202408280000177                                                                                                    |                                                                                            |                |                      | erence No.<br>Reference No.                      |                                  |                                                                                                    |                                                                                   |
|      | Click "DOWNLOAD" in<br>the popup up of "Confirm<br>to download file?">                                                          | e-Payment Method<br>Deposit Account<br>Transaction Summary                                                                                                    |                                                                                            |                |                      |                                                  |                                  |                                                                                                    |                                                                                   |
|      | Click "Open file" to<br>retrieve the Payment<br>receipt>                                                                        | <b>NO.</b>                                                                                                    | -                                                                                          | ASE NO.        | CASE TYPE            | -                                                | DATE AND TIME                    | All Procedural Fees<br>under the Court<br>Proceedings<br>(Electronic<br>Technology) (High<br>Court) (Electronic<br>Fees) Rules -<br>Notice of Appeal | <b>FEE(HKD)</b><br>835.00                                                         |
|      |                                                                                                    |                                                                                                    |                                                                                            |                |                      |                                                  |                                  | т                                                                                                    | otal amount : 835.00                                                              |
|      |                                                                                                    | The Following                                                                                                    | g Docun                                                                                    | nent(s) Have B | een Uploaded         |                                                  |                                  |                                                                                                    |                                                                                   |
|      |                                                                                                    | <b>NO.</b>                                                                                                    | <b>NO.</b>                                                                                 | For Filing     | LANGUAGE<br>English  | Notice of Appeal                                 | ме                               | VPLOAD FILE<br>NoticeofAppeal2025061<br>81842_signed_merged.<br>pdf<br>Download                                                                      | 236090002874                                                                      |
|      |                                                                                                    | 1                                                                                                    | 2                                                                                          | For Filing     | English              | Indorsement of Se                                | rvice                            | Indorsement of<br>Service.doc(22.00KB)                                                                                                    | 236090002920                                                                      |
|      |                                                                                                    | 1                                                                                                    | 3                                                                                          | For Filing     | English              | Sealed Judgment<br>[ Pursuant to Orde<br>Court ] | r 59, the Rules of the High      | Sealed<br>Judgment.docx(19.99K<br>B)                                                                                                    | 236090002885                                                                      |
|      |                                                                                                    | 1                                                                                                    | 4                                                                                          | For Filing     | English              | Reasoned Decision<br>[Pursuant to Orde<br>Court] | n<br>r 59, the Rules of the High | Reasoned<br>Decision.docx(11.42KB)                                                                                                    | 236090002896                                                                      |
|      | Click "Download" under<br>the column "UPLOAD<br>FILE" to download a copy<br>of originating document<br>submitted, if necessary. | Please save or                                                                                                    | print th                                                                                   | e Acknowledge  | ement/Payment Receip | ot as a proof of your filin                      | g/payment and for subsequen      | t refund purpose, if necess                                                                                                    | ary.                                                                              |

| Item | Process                                                                                                    | Related screenshots for reference                                                                                                    |  |  |  |  |  |  |
|------|----------------------------------------------------------------------------------------------------|----------------------------------------------------------------------------------------------------|--|--|--|--|--|--|
|      |                                                                                                    |                                                                                                    |  |  |  |  |  |  |
|      |                                                                                                    | Confirm to download file?                                                                                                    |  |  |  |  |  |  |
|      |                                                                                                    | CLOSE DOWNLOAD                                                                                                    |  |  |  |  |  |  |
|      |                                                                                                    | Open file Payment Receipt - epdf<br>Open file Open file                                                                                                    |  |  |  |  |  |  |
| 16.  | Acknowledgement<br>message sent to the<br>message box of OU/IU as<br>appropriate<br>[Note: For Organization<br>Account, the<br>acknowledgement will also<br>be sent to the message box<br>of Default OU if the case<br>concerned has not been<br>assigned to any designated<br>OUs by way of case profile<br>(e.g. Civil Appeal).]<br>Click "Home"><br>Access Message Box> | Message box with message header(s) appears on the landing page         Image: Second Second |  |  |  |  |  |  |
|      | Click the message header to<br>open and read the content<br>and attachments therein.                                                                                                    | This message serves to confirm the successful completion of the submission of the document(s) (e-Filing Transaction<br>Reference No. E2066000221) submitted via iCMS on 28/08/2024 12:43. (Time is expressed in 24-hour format.)<br>Upon acceptance of the submission of the document(s), you will receive a message confirming the same.<br>Please click the attachment link to obtain the acknowledgement (and the payment receipt, if any).<br>Acknowledgement - e-Filing Transaction Reference No.:E2066000221<br>Payment receipt - e-Payment Transaction Reference No.:T202408280002177<br><u>Notice</u><br>If the completion of the transmission of a document is at a time when the Registry is not open, the receiving time of such<br>document is taken to be (a) at the time when the Registry is next normally open to the public; or (b) at the time when the<br>Registry is next open for the proceeding to which the document relates, whichever is earlier.                                                                                                    |  |  |  |  |  |  |

| Item | Process                                                                             | Related screenshots for reference                                                                                                    |                                                                                                |                                                                                                    |                                                     |  |  |  |
|------|-------------------------------------------------------------------------------------|----------------------------------------------------------------------------------------------------|------------------------------------------------------------------------------------------------|----------------------------------------------------------------------------------------------------|-----------------------------------------------------|--|--|--|
|      |                                                                                     | Opening hours of the Registry         Mondays to Fridays : 8:45 a.m. to 1:00 p.m. and 2:00 p.m. to 5:30 p.m.         Saturdays, Sundays : Closed         and Public Holidays <b>2 Attachment(s)</b> PDF         Acknowledgement - e-Filing TRN-E2066000221.pdf         488KB         PDF         Payment Receipt - e-Payment TRN-T202408280002177.pdf         482KB         Download all files in a zip file |                                                                                                |                                                                                                    |                                                     |  |  |  |
| 17.  | Internal process by the<br>Judiciary                                                | Sender will receive message in iCMS message box after internal<br>vetting by the Judiciary<br>[Note: Sender will receive a separate message in iCMS message box<br>if the document(s) is/are found not in order.]                                                                                                    |                                                                                                |                                                                                                    |                                                     |  |  |  |
| 18.  | New Case Created<br>message sent to the<br>message box of OU/IU as<br>appropriateN  | Message box with message header(s) appears on the landing page Message Box Screen ID: EXT-MSG-00001                                                                                                    |                                                                                                |                                                                                                    |                                                     |  |  |  |
|      |                                                                                     | \$ SUBJECT                                                                                                    | ▼ DATE/TIME                                                                                    | FROM                                                                                                    | FILE Ø                                              |  |  |  |
|      | Login iCMS Portal and access Message Box>                                           | [CACV 248/2024] New Electronic Submission Received<br>[CACV 248/2024] New Case Created<br>[TRN:E2066000221] New Electronic Submission Received                                                                                                    | 16:01<br>15:18<br>12:43                                                                        | Appeals Registry, High Court<br>Appeals Registry (Clerk of C<br>Court Registry, High Court                                                                                                    | 484KB<br>624KB<br>970KB                             |  |  |  |
|      | Click the message header to<br>open and read the content<br>and attachment therein. | [TRN:E2094001526] New Electronic Submission Received         [TRN:E2093000142] New Electronic Submission Received         [CACV 32/2024] Document(s) Filed/Lodged         [TRN:E2093000142] New Electronic Submission Received         Deposit Account/ Sub-account Topped Up         [TRN:E2065006316] New Electronic Submission Received         [TRN:E2065006260] New Electronic Submission Received      | 25/09/2024<br>24/09/2024<br>24/09/2024<br>24/09/2024<br>27/08/2024<br>27/08/2024<br>27/08/2024 | Court Registry, High Court<br>Court Registry, High Court<br>Appeals Registry (Clerk of C<br>Court Registry, High Court<br>Finance Section<br>Court Registry, High Court<br>Court Registry, High Court | 975KB<br>970KB<br>-<br>970KB<br>482KB<br>485KB      |  |  |  |
|      |                                                                                     | [TRN:E2065006259] New Electronic Submission Received 27/08/2024 Court Registry, High Court 485KB<br>Click the message header to open and read the content and attachment<br>therein                                                                                                    |                                                                                                |                                                                                                    |                                                     |  |  |  |
|      |                                                                                     | Message Details<br><pre></pre>                                                                                                    | action Reference No. E2064<br>2. Reasoned Decision (see f                                      | Screen II<br>6000221) submitted via ICMS on 28/08/202<br>folio Ldg2) and 3. Bundle (see folio Ldg3) _b                                                                                                | 2: EXT-MSG-00002<br>也<br>412-43. (Time is<br>新婚知書 - |  |  |  |
|      |                                                                                     | 1 Attachment(s)<br>CACV 248-2024 - Notice of Appeal relating to 1 Sealed Judgment (see folio Ldg1) and 2 Reasoned Decision (see folio Ldg2) and 3 Bundle (see folio Ldg3) - DRN-20659000145.pdf                                                                                                    |                                                                                                |                                                                                                    |                                                     |  |  |  |

Internal process by the Judiciary